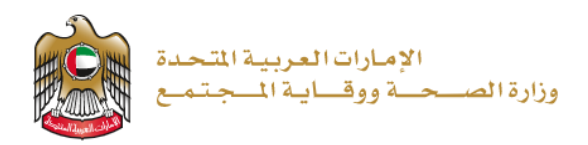

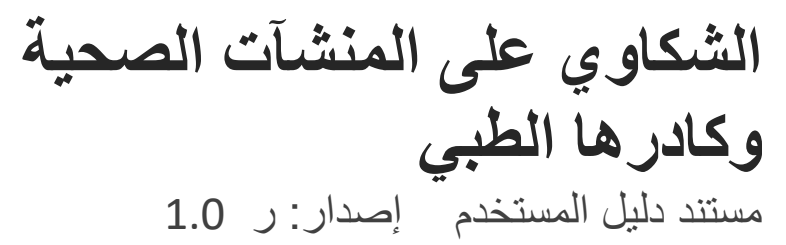

تم التحديث بتاريخ: 9 يناير 2023

وزارة الصحة ووقاية المجتمع - دولة الإمارات العربية المتحدة

وزارة الصحة ووقاية المجتمع - دولة الإمارات العربية المتحدة

1 | صفحة

2023/11/9

# جدول المحتويات

| 3  | نظرة عامة على الخدمة - الموجز | .1 |
|----|-------------------------------|----|
| 3  | شروط الخدمة ومتطلباتها        | .2 |
| 4  | إنشاء حساب جديد               | .3 |
| 5  | تسجيل الدخول إلى النظام       | .4 |
| 7  | تقديم الشكوى                  | .5 |
| 12 | عرض جميع الطلبات              | .6 |

#### 1. نظرة عامة على الخدمة - الموجز

نتيح خدمة " الشكاوي على المنشآت الصحية وكادر ها الطبي" للمستخدم النهائي تقديم الشكاوي والملاحظات إلى وزارة الصحة ووقاية المجتمع لضمان عدم تكرار الأخطاء ومساعدتهم على متابعة تقديم طلباتهم.

كما يوجد العديد من القنوات لتقديم الشكوي، مثل:

سيتناول هذا المستند طريقة التسجيل في خدمة الشكاوي من خلال الموقع الإلكتروني.

شروط الخدمة ومتطلباتها

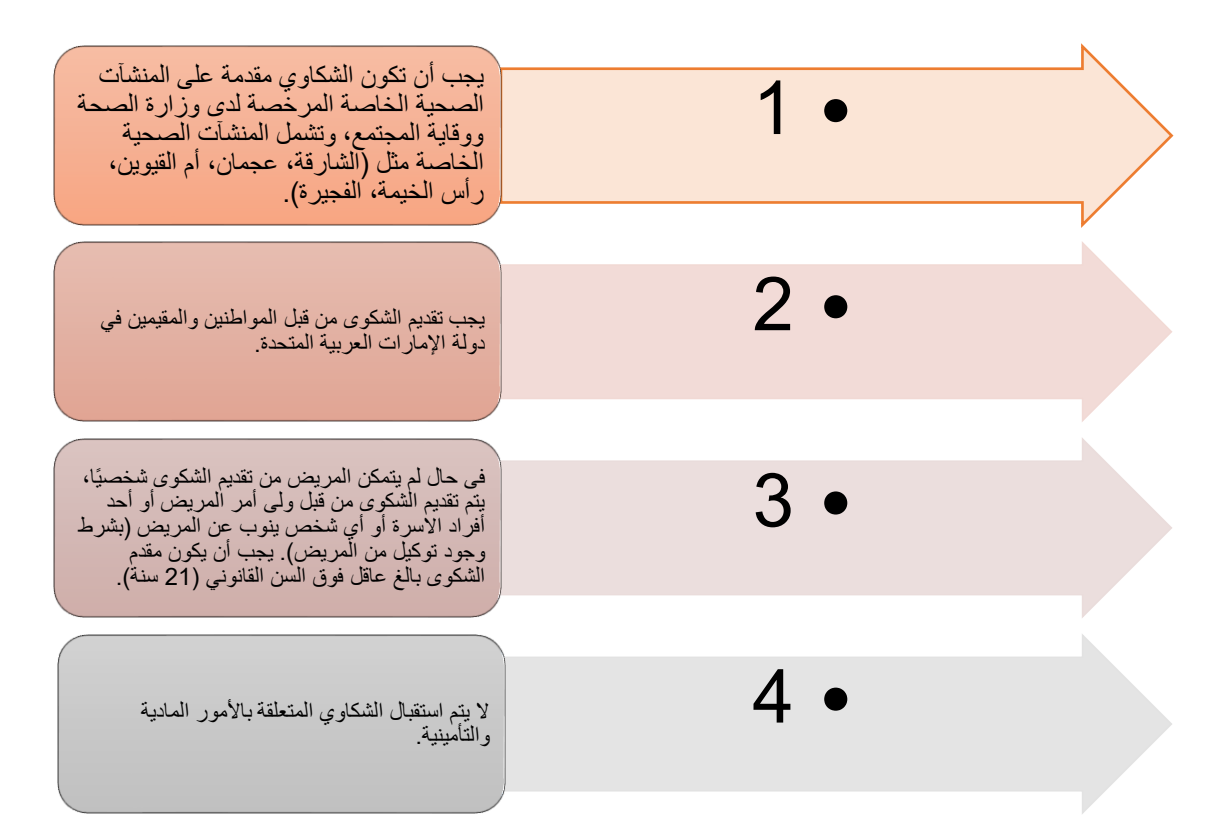

#### 3. إنشاء حساب جديد

إذا كنت مستخدمًا جديدًا (أي ليس لديك حساب بعد)، بالتسجيل وإنشاء حساب جديد حتى تتمكن من الوصول إلى خدمات وزارة الصحة ووقاية المجتمع.

إذا كنت بالفعل أحد مستخدمي موقع وزارة الصحة ووقاية المجتمع، فانتقل إلى <u>تسجيل الدخول إلى النظام</u>

|                                                                       | مجيل دخول                                                                                         | ، جدید - تسجیل جدید/ تس                                                                                              | إنشاء حساب                            |
|-----------------------------------------------------------------------|---------------------------------------------------------------------------------------------------|----------------------------------------------------------------------------------------------------|---------------------------------------|
| ، حساب جدید أولاً.<br>مع<br>نبغط علی "تسجیل جدید"                     | ك حساب بعد)، بإنشا:<br>ر <u>ة الصحة ووقاية المجت</u><br>بى "تسجيل الدخول"<br>بس لديك حساب بعد، اذ | نخدمًا جديدًا (أي ليس لدبا<br>هب إلى الموقع الرسمي <u>لوزا</u><br>ى الجانب الأيمن اضغط عا<br>كنت مستخدمًا جديدًا، لب | <i>إذا كنت مسنا</i><br>- اذه<br>- عار |
| ووقاية المجتمع                                                        | وزارة الصحة                                                                                       |                                                                                                    |                                       |
| تسجيل                                                                 | دخول                                                                                              |                                                                                                    |                                       |
| الدخول بالهوية الرقمية<br>١/١/١/                                      | تسجيل 🏠                                                                                           |                                                                                                    |                                       |
| ميرية.<br>التاريخ                                                     | طلوبه، وانباع الخطوات                                                                             | إدخال جميع البيانات الم                                                                                              | للتسجيل،                              |
|                                                                       |                                                                                                   |                                                                                                    |                                       |
| من فضلك ادخل البيانات المطلوبة                                        | - 971+ <b>E</b>                                                                                   | 05xxxxxxxx<br>بيني                                                                                                   |                                       |
| يقِل لمروف والأرقام الإمطارية فقط ، والحد الأقصى للطول هو 50.         | ~                                                                                                 | ا <del>سر</del><br>مینة                                                                                              |                                       |
|                                                                       | ~                                                                                                 | žina.                                                                                                    |                                       |
| ظ ہجہ ان تقدمان علي الاقل 1 رقم , 1 حرف کبيل , وعاد الحروف کند ادني 8 |                                                                                                   | الحوان                                                                                                    |                                       |
| 🔒 التفق بن گلبة الس                                                   | ~                                                                                                 | مية<br>المنظر                                                                                                    |                                       |
| الاسم الأول                                                           | ~                                                                                                 | ميمرمة الستندر.<br>الفتار                                                                                            |                                       |
| الاسم الأرسط                                                          |                                                                                                   | لم یک فوقه إن الذهول من عارج نطاق وزارهٔ السندة.                                                                     |                                       |
| ابر لىلة                                                              |                                                                                                   | BYHS                                                                                                    |                                       |
|                                                                       |                                                                                                   | كلمة التحق                                                                                                    |                                       |
| email@address.com⊻                                                    | إلغاء                                                                                             | إنشاء حساب جديد                                                                                                    |                                       |
| الي لتأكيد حفظ جميع البيانات بنجاح وإرسال بريد إلكتروني               | جيل، سيظهر التنبيه الت                                                                            | بعط على "إيشاء حساب" .<br>لد الانتهاء من خطوات التس<br>حقة من التفعيل.                                               | - اص<br>بعب -<br>للة                  |

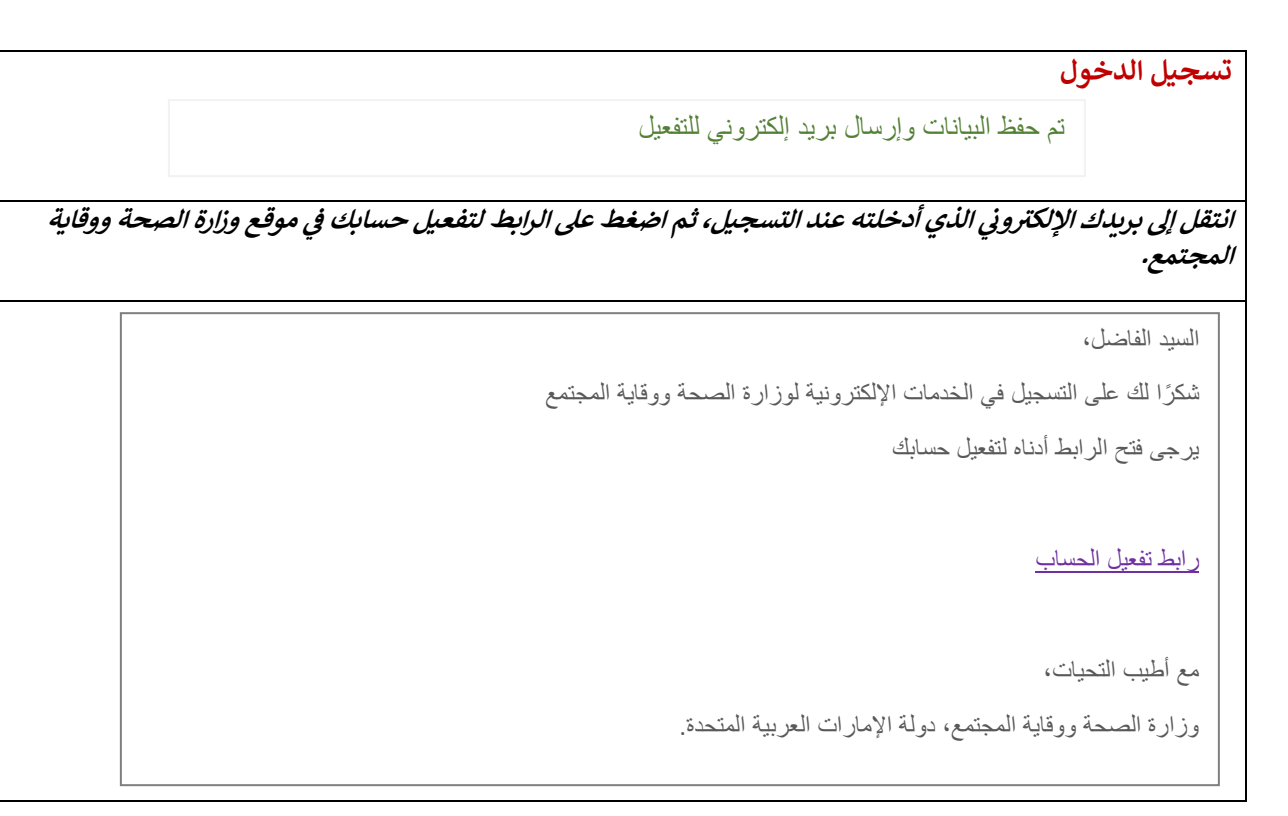

## ٤. تسجيل الدخول إلى النظام

| دخول المستخدم                                                                                                    | تسجيل                            | # |
|----------------------------------------------------------------------------------------------------|----------------------------------|---|
| .يك حساب بالفعل وترغب في الوصول إلى خدمات وزارة الصحة ووقاية المجتمع، بتسجيل الدخول، واتبع الخطوات                                                                                                    | إذاكان لد<br>التالية:            | 1 |
| اذهب إلى الموقع الرسمي <u>لوزارة الصحة ووقاية المجتمع</u><br>اضغط على الخدمات<br>ابحث عن الخدمة المطلوبة أو بكتابة اسم الخدمة في شريط البحث.<br>اختر الخدمة المطلوبة<br>بعد اختيار الخدمة، اضغط على ابدأ الخدمة كما هو موضح أدناه.<br>إذا ت بتسجيل الدخول من الصفحة الرسمية، يمكنك الوصول مباشرة إلى الخدمات، بالضغط على "الخدمات" والإ<br>سيتطلب منك تسجيل الدخول بعد الضغط على "ابدأ الخدمة". | .1<br>.2<br>.3<br>.4<br>.5<br>.6 |   |

| Q<br>اومالي الخدمات: 1 | الفذي الذي الذي المراجعة       المحافظة       المحافظة       المحا                                                                                                    | • |
|------------------------|----------------------------------------------------------------------------------------------------|---|
| <br>                   | لمعدة الرئيسة > الدماه > المكاون على المنشأت الصحية الخاصة<br>موكا درها الطبي<br>2 مد والما الذمي<br>3 مد والما الذمي<br>1 مد الما الذمي<br>1 مد الما الذمي<br>1 مد الما الذمي<br>1 مد الما الذمي<br>1 مد الما الذمي<br>1 مد الما الذمي<br>1 مد الما الذمي<br>1 مد الما الذمي<br>1 مد الما الذمي<br>1 مد الما الذي<br>1 مد الما الذي<br>1 مد الما الما الذي<br>1 مد الما الذي<br>1 مد الما الما الذي<br>1 مد الما الذي<br>1 مد الما الما الما الما الما الما الما ا |   |
|                        | رزارة الصحة ووقاية المجتمع<br>تسجيل الدخول تسجيل جديد<br>موا به معا رستانيم موانتر رشتر رشتر رشتر رشتر<br>م استندم<br>ک استندم<br>ک استندم<br>ک استندم<br>ک استندم<br>ک استندم<br>ک استندم<br>ک استندم<br>ک استندم<br>ک استندم<br>ک استندم<br>ک استندم<br>ک استندم<br>ک استندم<br>ک استندم<br>ک استندم<br>ک استندم<br>ک استندم<br>ک استندم<br>ک استندم                                                                                                    | 3 |

|                           |                         |                         |                     | تقديم الشكوى                 | 5          |
|---------------------------|-------------------------|-------------------------|---------------------|------------------------------|------------|
|                           |                         |                         | الخدمات             | فتح النموذج المناسب من قائمة | 5          |
|                           |                         |                         | دلية):              | اختر نوع الشكوى (طبية أو صي  |            |
|                           | قائمة طلبات الشكاوي     | شکوی ضد منشأه صیدلانیة  | شكوى طبية جديدة     | الصفحه الرئيسية 倄            |            |
|                           |                         |                         |                     |                              |            |
| عرض طلبا <mark>ت</mark> ي |                         | إنشاء شكوى صيدلية جديدة | ة جديدة             | انشاء شکوی طبین              |            |
| • عرض موجود               |                         | 🕂 انشاء شکوی جدیده      | دديدة               | انشاء شکوي<br>س              |            |
|                           |                         |                         |                     |                              |            |
|                           |                         |                         |                     | إنشاء شكوى طبية جديدة        | <b>_</b> Ĵ |
| ي                         | انية قائمة طلبات الشكاو | دة شكوى ضد منشأه صيدا   | شکوی طبیة جدی       | الصفحه الرئيسية              |            |
|                           |                         |                         |                     |                              |            |
| عرض طلباتي                | جديدة                   | إنشاء شكوى صيدلية       | ىكوى طبية جديدة     | إنشاء ش                      |            |
| عرض مودود                 | يدة                     | + انشاء شکوی جد         | شاء شکوي جديدة<br>ص | + 14                         |            |

- ابدأ الطلب، عن طريق إدخال البيانات المطلوبة.
  - أولًا: إدخال بيانات المريض

|                                           | <ul> <li>ثانيًا: إدخال بيانات المنشأة المطلوبة</li> </ul>                                                    |
|-------------------------------------------|----------------------------------------------------------------------------------------------------|
| كوى ضد منشأه صيدتانية فانمة طنبات الشكاوي | الصفحه الرئيسية 🕷 شكوى طبية جديدة شك                                                                         |
|                                           | 🖬 يبانات المريض 💼 المنظمة 💼 تفاصيل الشكوي 🗞 الوتاناني                                                        |
|                                           | الختمار المشغاة<br>ارتحى الشام المشغون مجها                                                                  |
| اسم المنشأة -                             | الإمارة *                                                                                                    |
| Nothing selected *                        | • اذتر                                                                                                    |
|                                           |                                                                                                    |
|                                           | لذلك المعطمين<br>لاردن الدائر المعظمين<br>الاردن الدائر المعظمين عن المعشاة التي تقدم الشكوى غيدها إن أمكن ا |
|                                           | 🕨 🕷 الشکوی ضد طبیب؟ 🖷 تان انعم                                                                               |
|                                           |                                                                                                    |

| • ثالثًا: إدخا | ل وتحديد تفاصيل الشكو                                                                                                    | کوی التی ترید تقدیمها                                                                                  |                                           |   |
|----------------|----------------------------------------------------------------------------------------------------|----------------------------------------------------------------------------------------------------|-------------------------------------------|---|
|                |                                                                                                    | المفده الرئيسية 👫 شكوى طبية جديدة                                                                      | شكوى مدحنشاه ميدتانية فانمة طنبات الشكاوي |   |
|                |                                                                                                    | 18 mil                                                                                                 |                                           |   |
|                |                                                                                                    | 🗴 نىودې شكوى منشأة طبية                                                                                |                                           |   |
|                |                                                                                                    | 🗈 يائات الدريش 🚔 يائات المنشأة 🚦 للقصيل الشكوي                                                         | الودنق                                    |   |
|                |                                                                                                    | التنام المنشأة<br>ترجى تنام المنشأة التي تقدم الشكور. فدها                                             |                                           | [ |
|                |                                                                                                    | الإمارة -                                                                                              | اسم المنشأة -                             | L |
|                |                                                                                                    | - الذقر                                                                                                | Mothing selected •                        |   |
|                |                                                                                                    | الانبار الموظفين                                                                                       |                                           | ſ |
| G              |                                                                                                    |                                                                                                    |                                           | l |
|                |                                                                                                    | الال مسيون مد سييم                                                                                     |                                           |   |
|                |                                                                                                    | 09/01/2023                                                                                             |                                           |   |
|                |                                                                                                    | من فضلك قم بتزوید تفاصیل عن شگوتك "<br>(بردی اناستكمال دادل انفراع) بردی تضمین التواریخ وانشدی از      |                                           |   |
|                |                                                                                                    |                                                                                                    |                                           | , |
|                |                                                                                                    | هل تقديم شكوي إلى المنشأة الصدية نفسطا؟ • 🔵 🛎 لا                                                       | ра<br>                                    |   |
|                |                                                                                                    | ما هي الزجراءات التي تتوجعها من وزاره المحه ووميه ال<br>يردى تقدم توفعاتك فيما يلعلق بتيجة هذه الشكوي. | مع نشدة الممدوى 1 -                       |   |
|                |                                                                                                    |                                                                                                    |                                           | 3 |
| φ <u>η</u>     | <ul> <li>بالوق في .</li> <li>المفدة الرئيسية ؟</li> <li>المودج شكون منشأة طبية</li> <li>بابات المريض          <ul> <li>بابات المشأة</li> </ul> </li> </ul> | شکوی طبیة جدیدة شکوی ضد منشاه<br>او ۱۱ تمامیل الشکوی (۱۹۹۸)                                            | بدلانية قائمة طلبات الشكاوي               |   |
|                | <mark>اختبار المنشأة</mark><br>ارج <u>ى احتبار المنشأة التي تقدم الشكو</u> ي ف                                                                             | <u>، فدها</u>                                                                                          |                                           |   |
|                | الإمارة *                                                                                                    |                                                                                                    | اسم المنشأة *                             |   |
|                | • اختر                                                                                                    |                                                                                                    | Nothing selected -                        |   |
|                |                                                                                                    |                                                                                                    |                                           |   |
|                | اختبار الموظفين<br>ترجى اختبار الموظفين من المنشأة التي تة                                                                                                 | <u>. تقدم الشكوى ضدها (إن أمكن).</u>                                                                   |                                           |   |
|                | هل الشکوی ضد طبیب? ● U℃ نعم                                                                                                    | ٩                                                                                                    |                                           |   |
|                |                                                                                                    |                                                                                                    |                                           |   |
|                |                                                                                                    |                                                                                                    |                                           |   |
|                |                                                                                                    |                                                                                                    |                                           |   |
|                |                                                                                                    |                                                                                                    |                                           |   |
|                |                                                                                                    |                                                                                                    |                                           |   |
|                |                                                                                                    |                                                                                                    |                                           |   |
| ~ ~ ~          |                                                                                                    |                                                                                                    |                                           |   |

|                                                     | الصفحه الرئيسية 🕷 شكوى طبية جديدة شكوى ضد منشأه صيدلانية قائمة طلبات الشكاوي                                                                                                    |  |
|-----------------------------------------------------|----------------------------------------------------------------------------------------------------|--|
|                                                     | بابانات المستقدم  عبانات المربض  المربض الشكوى  بيانات المنشأت  مربيفت الشكوي                                                                                                    |  |
|                                                     | <b>توجيهات:</b><br>من مشالة لم بتزويد الوائنق المساعدة مثل التقرير الدابي الإيمانات،الومفات الدلبيةالخ<br>انوع الشاملة المسموم: من الحرف والم والع " " له من معرون ال المسوم : 80 MM<br>با حيث عن مدان أحب الحاف المن من العرب المال المن عن الا * " # «                                                                                                    |  |
|                                                     | الوتاني ٥ ·                                                                                                    |  |
|                                                     | التعا<br>ماندهات المرغق                                                                                                    |  |
|                                                     | ملاحظات المرمق                                                                                                    |  |
| يرجى مراعاة حجم ونوع                                | تحسيل الملقه القله                                                                                                    |  |
| المستند عند التحميل.                                | قائمة الوثائق                                                                                                    |  |
|                                                     | لا توجد مستندات لعرضها                                                                                                    |  |
| · · · · · · · · · · · · · · · · · · ·               | التديم التلك                                                                                                    |  |
|                                                     | <ul> <li>بمجرد انتهائك من إدخال جميع البيانات المطلوبة، يكون لديك خياران:</li> <li>بمجرد انتهائك من إدخال جميع البيانات المطلوبة، يكون لديك خياران:</li> <li>عنادها عنه معادمات المقدمة في هذا النموذج وللوثائق الداعمة محبحة على حد علمي الفرار المحدين المحدين المحادي المحدين المحدين</li></ul> |  |
| يرجى مراعاة رسالة التأكيد                           | - أو تقديم الطلب مباشرةً، إذا كنت متأكدًا من جميع البيانات التي ت بإضافتها.                                                                                                    |  |
| المضافة إلى كل خطوة منَّ<br>خطوات تقديم طلب الخدمة. |                                                                                                    |  |
|                                                     | الشاع مندوي صيدييه جديده                                                                                                    |  |
|                                                     | الصفحه الرئيسية 🖌 شكوى طبية جديدة شكوى ضد منشأه صيدلانية قائمة طلبات الشكاوي                                                                                                    |  |
|                                                     | الشاء شكوى طبية جديدة إنشاء شكوى صيدلية جديدة                                                                                                    |  |
|                                                     | • الشاء شکوی جدیدة • • • الشاء شکوی جدیدة • • • • • • • • • • • • • • • • • • •                                                                                                    |  |
|                                                     | آخر تحديث في : 09 ديسـبر 2022 (1.1.8)                                                                                                    |  |
|                                                     |                                                                                                    |  |
|                                                     |                                                                                                    |  |

- ابدأ الطلب، عن طريق إدخال البيانات المطلوبة.
- أولًا: بتحرير وإضافة بيانات المستخدم الناقصة.

|                                               | الا مرفقات الشكوى المحالية المحالية محالية المحالية المحالية محالية محالي |
|-----------------------------------------------|----------------------------------------------------------------------------------------------------|
|                                               | مرحبأ بكم في نظام الشكاوى والتظلمات                                                                                                    |
|                                               | حمستحدم جديد ، نطلب منك <b>التسجيل</b> والمضي قدما لتقديم<br>شكوى.                                                                                                    |
|                                               | 🗕 تسجیل المستخدم                                                                                                    |
|                                               | اسم المستخدم *                                                                                                    |
|                                               | Khaled Mohamed Mahmoud                                                                                                    |
|                                               | جنس *                                                                                                    |
|                                               | × الثي                                                                                                    |
| the second second second second               | جنسية *                                                                                                    |
| يمحنك استيراد الحفول التي تم إدخالها مسبقا من | ◄ السعودية                                                                                                    |
| ملف النعريف الحاص بك. كما يمكنك تحرير هده     | الإمارة *                                                                                                    |
| الحقول.                                       | • دبي                                                                                                    |
| L                                             | رقم الهاتف المحمول الإماراتي (٥٥x٥٥٥٥٠) *                                                                                                    |
|                                               | 0504150842                                                                                                    |
|                                               | البريد الإلكتروني *                                                                                                    |
|                                               | amirakhaled4335@gmail.com                                                                                                    |
|                                               | عنوان                                                                                                    |
|                                               | لمعادي<br>المعادي                                                                                                    |
|                                               |                                                                                                    |
|                                               |                                                                                                    |
|                                               |                                                                                                    |
|                                               |                                                                                                    |
|                                               |                                                                                                    |
|                                               |                                                                                                    |
|                                               |                                                                                                    |
|                                               |                                                                                                    |
|                                               |                                                                                                    |
|                                               |                                                                                                    |
|                                               |                                                                                                    |
|                                               |                                                                                                    |
|                                               |                                                                                                    |
|                                               |                                                                                                    |
|                                               |                                                                                                    |

|                               | 🫅 نموذج شکوی ضد منشأة صيدلانية                                                                                                    |                              |
|-------------------------------|----------------------------------------------------------------------------------------------------|------------------------------|
|                               | یبانات المستخدم வ بیانات المریض 🗠 تفاصیل الشکوی 💼 بیانات المنشأة 🚨<br>موققات الشکوی                                                                                                    |                              |
|                               |                                                                                                    |                              |
|                               | <u>ملاحظة:</u><br>الرجاء استخدام هذا القسم لتقديم تفاصيل حول المريض.<br>المريض هو الشخص الذي ثاثر بالحادث (بشكل مباشر أو غير مباشر) أثناء فترة<br>العلاج.                                                                                                    |                              |
|                               | ا<br>من هو المريض؟ +                                                                                                    |                              |
|                               | أنا المريض. لقد تأثرت أثناء العلاج. أنا لست المريض. أنا التسجيل نيابة عن المريض. اسم المريض *                                                                                                    |                              |
| Ð                             | Khaled Mohamed Mahmoud                                                                                                    |                              |
|                               | تاريخ الميلاد*                                                                                                    |                              |
|                               | V                                                                                                    |                              |
|                               | جنس∗⊖ ذکر® انثی                                                                                                    |                              |
|                               | رقم الهوية الإماراتية *<br>9-99999-9999-9999-9                                                                                                    |                              |
|                               | رقم البطاقة الصحية / الملف (وزارة الصحة ووقاية المجتمع) 🔕                                                                                                    |                              |
|                               | رقم البطافة الصحية / الملف (وزارة الصحة ووقاية المجتمع)                                                                                                    |                              |
|                               | جنسية*                                                                                                    |                              |
|                               | <ul> <li>السعودية</li> </ul>                                                                                                    |                              |
|                               | الرسرة-<br>- دبي                                                                                                    |                              |
|                               | رقم الهاتف المحمول الإماراتي (٥٢xxxxxxxx) *                                                                                                    |                              |
|                               | 0504150842                                                                                                    |                              |
|                               | البريد الإلكتروني *<br>مصم المساطعة (25%) محمد المساطعة المساطعة المساطعة المساطعة المساطعة المساطعة المساطعة المساطعة المساطعة المساط                                                                                                    |                              |
|                               | armakinee-soogynai.com                                                                                                    |                              |
|                               | للمعادي<br>المعادي                                                                                                    |                              |
| 4                             |                                                                                                    |                              |
| <ul> <li>ثالثًا: إ</li> </ul> | إدخال تفاصيل الشكوي بعناية.                                                                                                    |                              |
|                               | نموذج شکوی ضد منشاة صیدلانیة 🖥                                                                                                    |                              |
|                               |                                                                                                    | مرحطه. تدكر آنه يمكنك حفظ آي |
|                               | یبانات المستخدم 🚥 بیانات المریض 🕬 تفاصیل الشکوی 💼 بیانات المنشأة 🚨 بیانات المنشأة                                                                                                    | خطوه نصل إليها تمسوده.       |
|                               | مرفقات السحوي                                                                                                    |                              |
|                               | تاريخ وقوع المشكلة                                                                                                    |                              |
| A                             | 14/01/2023                                                                                                    |                              |
|                               |                                                                                                    |                              |
|                               | من فضلك قم بتزويد تفاصيل عن شكوتك *                                                                                                    |                              |
|                               | من فضلك قم بتزويد تفاصيل عن شكوتك *<br>(يرجى الاستكمال داخل الفراغ) يرجى تضمين التواريخ والشخص المغني.                                                                                                    |                              |
|                               | من فضلك قم بتزويد تفاصيل عن شكوتك *<br>(يرجى الاستكمال داخل الفراغ) برجى تضمين التواريخ والشخص المعني.<br>هل تقديم شكوى إلى المنشأة الصحية نفسها؟ * ۞ ® لا۞ نعم                                                                                                 |                              |
|                               | من فضلك قم بتزويد تفاصيل عن شكوتك *<br>(يرجى الاستكمال داخل الفراع) يرجى تضمين التواريخ والشخص المعني.<br>هل تقديم شكوى إلى المنشأة الصحية نفسها؟ * <b>۞ ®</b> لا <sup>۞</sup> نعم<br>ما هم. الاحراءات التي، تتوقعها من وزارة الصحة ووقابة المحتمع لهذا الشكوى؟ |                              |

|                                                        | <ul> <li>رابعًا: إضافة بيانات المنشأة.</li> </ul>                                                                                                    |
|--------------------------------------------------------|----------------------------------------------------------------------------------------------------|
|                                                        | لموذج شكوى ضد منشأة ميدلانية                                                                                                    |
| نىكوى                                                  | ا بيانات المستخدم 💷 بيانات المريض 🐢 تفاعيل الشكوى 🏦 بيانات المنشأة 🖇 مرفقات الد                                                                                                    |
| سم المنشأة •                                           | الإمارة *                                                                                                    |
| Nothing selected •                                     | اختر 🗸                                                                                                    |
| ھاتف<br>سرمیرینی                                       | <b>نوع المنشأة</b><br>Turne of the Equility                                                                                                    |
| UUAAAAAA                                               | iye or the radius                                                                                                    |
|                                                        | عنوان<br>عنوان                                                                                                    |
| ×                                                      |                                                                                                    |
| دفظ 🕒 تقديم اللئلف                                     | س استوی بد طیب ا                                                                                                    |
| ×                                                      | <ul> <li>اموذج شخوی ضد منشأة میدانایة</li> <li>اینانه المستخدم           عبانانه المستخدم           عبانانه المستخدم</li></ul>                                                                                                    |
|                                                        | فل مُصَنَّعَ مَيْرِيَوَدِ الوَنِانِيَّ سَلَمَنَيْ مَنْ السَّقِيلِ الصَلِي الرِيقَانِ المَوَعَانَ المَيْلَةِ (اخ<br>انوا الملفان المسموح: ٥٠٠، 50، وهو: الرَّبِي الي المَّي نَدِيمَ مَنْ المَّامِ المَلَفَ، مَلَّا *١ * * * ۞<br>يردى عدم تممين أي أدرف خاصة في أسم الملف، مللا *١ * # * ۞ |
|                                                        | الوثانق () *<br>الکار الحالی () *                                                                                                    |
|                                                        | ملاحظات المرفق<br>ملاحظات المرفق<br>&                                                                                                    |
|                                                        | تحميل الملف الغاء                                                                                                    |
|                                                        | مانمه اتوبانی<br>ا ا توجد مستبدات لعاضها                                                                                                    |
| ا دمع التعم النام العام النام الموجود بجوار الحقل.<br> | - يمكنك إزالة / <mark>حذف</mark> المستند الذي حملته<br>الوثائق • *<br>Test.pdf •                                                                                                    |
| عبر الزر الموجود بجوار الحقل.<br>                      | <ul> <li>يمكنك إزالة / حذف المستند الذي حملته</li> <li>الوثائق • *</li> <li>Testpdf •</li> </ul>                                                                                                    |

بمجرد انتهائك من إدخال جميع البيانات المطلوبة، يكون لديك خياران:

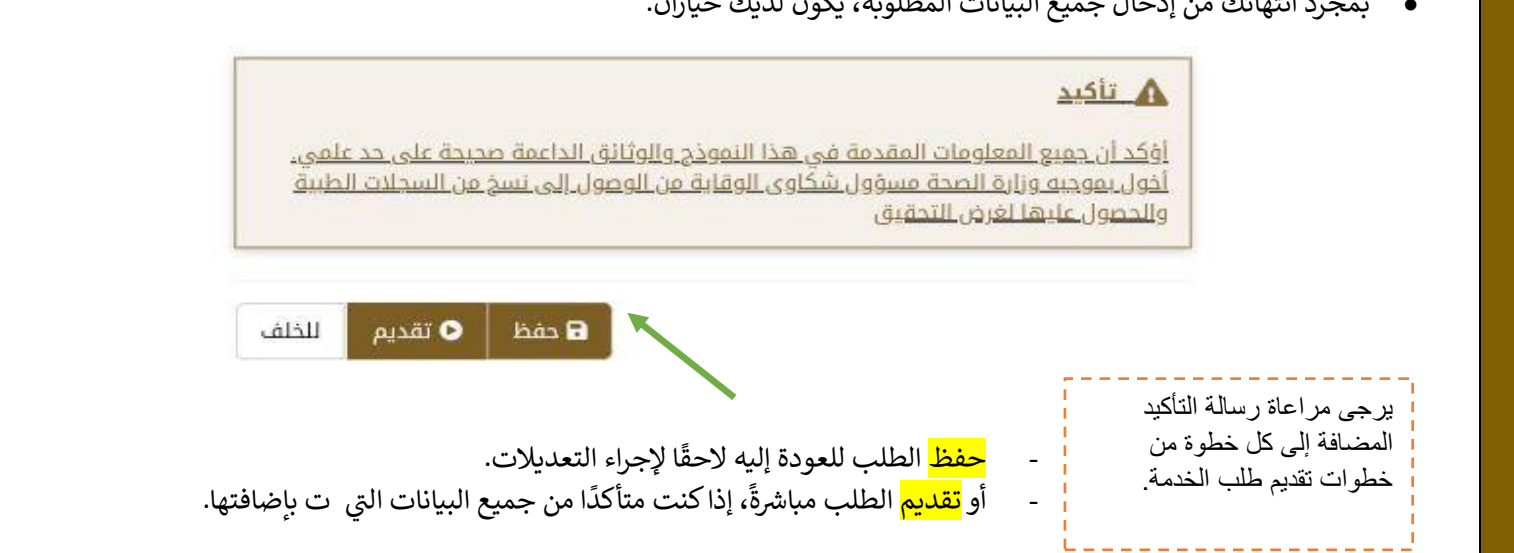

### عرض جميع الطلبات

| <ul> <li>- تتيح لك هذه الصفحة الإطلاع على الشكاوى المعقمة / التي تم حفظها كمسودة.</li> <li>وفيها يلي كيفية تصفح هذه الطلبات:</li> <li>الصفحه الرئيسية ٢٠ شكوى طبية جديدة شكوى ضد منشأه صيدالنية قائمة طلبات الشكاوي</li> <li>الصفحه الرئيسية ٢٠ شكوى طبية جديدة شكوى ضد منشأه صيدالنية قائمة طلبات الشكاوي</li> <li>الشاء شكوى طبية جديدة شكوى ضد منشأه صيدالنية قائمة طلبات الشكاوي</li> <li>الشاء شكوى طبية جديدة شكوى ضد منشأه صيدالنية قائمة طلبات الشكاوي</li> <li>من الصفحة الرئيسية الخدمات، اضغط على عرض طلباتي</li> <li>من الصفحة الرئيسية الخدمات، اضغط على عرض طلباتي</li> <li>عرض طلباتي" تظهر الخدمة التالية</li> <li>عرض طلباتي" تظهر الخدمة التالية</li> <li>من الصفحة الرئيسية الخدمات، اضغط على عرض طلباتي</li> <li>عرض طلباتي" تظهر الخدمة التالية</li> <li>من الصفحة الرئيسية الخدمات، اضغط على عرض طلباتي</li> </ul>                                                                                                    |   |                  |                                                                            | ر <u>ــــــــــــــــــــــــــــــــــــ</u>                                                                                                    |
|----------------------------------------------------------------------------------------------------|---|------------------|----------------------------------------------------------------------------|----------------------------------------------------------------------------------------------------|
| الصفحه الرئيسية ٢ شكوى طبية جديدة شكوى غد منشأه ميدالنية قائمة طلبات الشكاوي<br>(المنافر المنافر المنا                                                                                                    |   |                  | مة / التي تم حفظها كمسودة.                                                 | تتيح لك هذه الصفحة الاطلاع على الشكاوى المقد<br>فيما يلي كيفية تصفح هذه الطلبات:                                                                                                    |
| الشاء شكوى طبية دديدة<br>الشاء شكوى طبية دديدة<br>الشاء شكوى دديدة<br>الشاء شكوى دديدة<br>الشاء المحل<br>الما المحل<br>الما المحل<br>الما المحل                                                                                                    |   | لشكاوي           | كوى ضد منشأه صيدلانية قائمة طلبات اا                                       | الصفحه الرئيسية ጽ شكوى طبية جديدة ش                                                                                                    |
| ابشاء شكوى طبية جديدة<br>(الشاء شكوى طبية جديدة<br>(الشاء شكوى جديدة<br>(الشاء شكوى جديدة<br>(الشاء جديدة<br>(الشاء شكوى جديدة<br>(الشاء جديدة<br>(الشاء جدية<br>(الشاء جدية<br>(الشاء جدية<br>(الشاء جدة<br>(الشاء جدية<br>(الشاء جدية<br>(الشاء جدة<br>(الشاء جدية<br>(الشاء جدية<br>(الشاء جدة<br>(الشاء جدية<br>(الشاء جدية<br>(الشاء جدة<br>(الشاع جدة<br>(الشاء جدية<br>(الشاء جدة<br>(الشاء جدية<br>(الشاع |   | •                |                                                                            |                                                                                                    |
| <ul> <li>الشاء شكوي دديدة</li> <li>من الصفحة الرئيسية للخدمات، اضغط على عرض طلباتي</li> <li>من الصفحة على "عرض طلباتي" تظهر الخدمة التالية</li> <li>بعد الضغط على "عرض طلباتي" تظهر الخدمة التالية</li> <li>ما الشكاوي و التظامات الطبية</li> <li>ما المكاوي و التظامات الطبية</li> </ul>                                                                                                    |   | عرض طلباتي       | إنشاء شكوى صيدلية جديدة                                                    | إنشاء شكوى طبية جديدة                                                                                                    |
| من الصفحة الرئيسية للخدمات، اضغط على عرض طلباتي     بعد الضغط على "عرض طلباتي" تظهر الخدمة التالية     بعد الضغط على "عرض طلباتي" تظهر الخدمة التالية     نظام الشكاوي و التظلمات الطبية     منابع المحث     رقم المرجع     تاريخ وقوع المشكلة آمر تدديد في                                                                                                    |   | 🛛 عرض موجود —    | 🕂 انشاء شکوی جدیدہ                                                         | الشاء شکوي دديدة                                                                                                    |
| نظام الشكاوي و التظلمات الطبية<br>م طلبات البحث<br>رقم المرجع<br>افد المرجع<br>افد المرجع                                                                                                    |   |                  |                                                                            | 10-10-10-10-10-10-10-10-10-10-10-10-10-1                                                                                                    |
| Q طلبات البحث<br>رقم المرجع تاريخ وقوع المشكلة آخر تحديث في رقم المرجع                                                                                                    |   |                  | ل عرض طلباتي<br>الخدمة التالية                                             | <ul> <li>من الصفحة الرئيسية للخدمات، اضغط على</li> <li>بعد الضغط على "عرض طلباتي" تظهر</li> </ul>                                                                                                    |
| رقم المرجع تاريخ وقوع المشكلة آخر تحديث في<br>رقم المرجع                                                                                                    |   |                  | ل عرض طلباتي<br>الخدمة التالية                                             | <ul> <li>من الصفحة الرئيسية للخدمات، اضغط على</li> <li>بعد الضغط على "عرض طلباتي" تظهر<br/>نظام الشكاوي و التظامات الطبية</li> </ul>                                                                                                    |
| رقم المرجع                                                                                                    | - |                  | ل عرض طلباتي<br>الخدمة التالية                                             | <ul> <li>من الصفحة الرئيسية للخدمات، اضغط على</li> <li>بعد الضغط على "عرض طلباتي" تظهر<br/>نظام الشكاوى و التظلمات الطبية</li> <li>طبات البحث</li> </ul>                                                                                                    |
|                                                                                                    |   | آخر تحديث في     | ل عرض طلباتي<br>الخدمة التالية<br>تاريخ وفوع المشكلة                       | <ul> <li>من الصفحة الرئيسية للخدمات، اضغط على</li> <li>بعد الضغط على "عرض طلباتي" تظهر<br/>نظام الشكاوى و التظلمات الطبية</li> <li>٩ طلبات البحث</li> <li>مقم المرجع</li> </ul>                                                                                     |
| نوع الشكوى حالة الطلب                                                                                                    | - | آذر تحديث في     | ل عرض طلباتي<br>الخدمة التالية<br>تاريخ وقوع المشكلة                       | <ul> <li>من الصفحة الرئيسية للخدمات، اضغط على</li> <li>بعد الضغط على "عرض طلباتي" تظهر</li> <li>نظام الشكاوى و التظامات الطبية</li> <li>مطبات البحث</li> <li>رقم المرجع</li> <li>رقم المرجع</li> </ul>                                                              |
|                                                                                                    |   | آخر تحديث في<br> | ل عرض طلباتي<br>الخدمة التالية<br>تاريخ وقوع المشكلة<br>حالة الطلب<br>الثر | من الصفحة الرئيسية للخدمات، اضغط على     بعد الضغط على "عرض طلباتي" تظهر     نظام الشكاوى و التظلمات الطبية     مقام الشكاوى و التظلمات الطبية     مقم المرجع     رقم المرجع     نوع الشكوى     احتر                                                                |
|                                                                                                    |   | آفر تحدیث في<br> | ي عرض طلباتي<br>الخدمة التالية<br>تاريخ وقوع المشكلة<br>حالة الطلب<br>التر | <ul> <li>من الصفحة الرئيسية للخدمات، اضغط على</li> <li>بعد الضغط على "عرض طلباتي" تظهر</li> <li>نظام الشكاوى و التظلمات الطبية</li> <li>م طلبات البحث</li> <li>م طلبات البحث</li> <li>رقم المرجع</li> <li>رقم المرجع</li> <li>رقم المرجع</li> <li>التكوى</li> </ul> |

|                     | <b>*</b> Q                | <b>12 21 24</b> × <b>1</b> 21 24 24 25 25 25 25 25 25 25 25 25 25 25 25 25 | ترتيب حسب:<br>تصفية سريعة:                                                                                                    |  |
|---------------------|---------------------------|----------------------------------------------------------------------------|----------------------------------------------------------------------------------------------------|--|
|                     |                           | لعرضها                                                                     | ا توجد بیانات<br>                                                                                                    |  |
|                     | ×Q                        | - ۵ س<br><b>12 12 -</b><br>الرقم المرجعي للشكوي -                          | דע זענען אין אין דער דעריין דער דעריין דער דעריין דער דעריין דער דער דער דער דער דער דער דער דער דער                                                                                                    |  |
| متخدام حقول مختلفة: | كمسودة أو الطلب المقدم با | <sup>لعرضها</sup><br>ن الطلب الذي تم حفظه ا                                | لا توجد بيانات<br>يمكنك البحث ع                                                                                                    |  |
|                     |                           |                                                                            | رقم المرجع<br>رقم المرجع                                                                                                    |  |
|                     |                           | مسحته<br>ب                                                                 | تاريخ وموع ا                                                                                                    |  |
| 5<br>5              |                           |                                                                            | نوع الشكوى<br>اختر<br>حالة الطلب                                                                                                    |  |
|                     | ل أو إدخال بعضها          | المطلوبة في جميع الحقول                                                    | البيانات     المعال البيانات     المعال البيانات     المعال البيانات     المعال المعالم معالم معالم معالم معالم معالم معالم معالم معالم معالم معالم معال المعالم معالم معالم معالم معالم معالم معالم معالم معالم معالم معالم معالم معالم معالم معالم معالم معالم معالم معالم معالم معالم معال المعالم معالم معال المعال المعال المعال المعال المعال المعال المعال المعال المعال المعال المعال المعال المعال المعال المعال المعال المعال المعال المعال المعال المعال المعال المعال المعال المعال المعال المعالم معالم معالم معالم معالم معالم معالم معالم معالم معالم معالم معالم معالم معالم معالم معالم معالم معالم معالم معالم معالم معالم معالم معالم معالم معالم معالم معالم معالم معالم معالم معالم معالم معالم معالم معالم معالم معالم معالم معالم معالم معالم معالم معالم معالم معالم معالم معالممالممالمعالممالمعالمامالمعالم معالم معالم معالم معالم معالم معالم معالم معالم معالم معالم معالم معالم معالم معالم معالم معالم معالم معالم معالم معالم معالم معالم معالم معالم معالم معالم معالم معالم معالم معالم معالم معالم معالمعالممالمعالممالمعالمعالممالمعالممالمعالممالمعالممالمعام معالممالممالمعا معالممالمعاممالمعالممالمعالمعاممالمعالممالمعالممالمعاممالمعاممالمعاممالمعاممالمعالممالمعاممالمعاممالمعاممالمعاممالممال |  |
|                     | ت عنوانها المناسب:        | ی بحت<br>جمیع الطلبات بالترتیب تح                                          | - نم بالصعط علم<br>• ستظهر -                                                                                                    |  |
| ×                   | 42 1<br>Q                 | سب: ۲ ۲ ۲ ۲ ۲ ۲ ۲ ۲ ۲ ۲ ۲ ۲ ۲ ۲ ۲ ۲ ۲ ۲ ۲                                  | ترتيب حد<br>تصفية ب<br>لا توجد                                                                                                    |  |
|                     | 12 1                      | ىكاوى ٥ - ٥ من٥<br>سب: ~ *                                                 | ترتيب حد                                                                                                    |  |
| ×                   | Q                         | سريعة: الرقم المرجعي للشكوي -<br>بيانات لعرضها<br>ج في هذه الشاشة          | تصفية س<br>لا توجد<br>ملاحظة: لا توجد نتائ                                                                                                    |  |

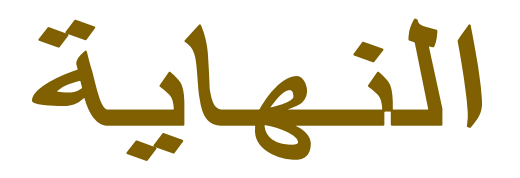